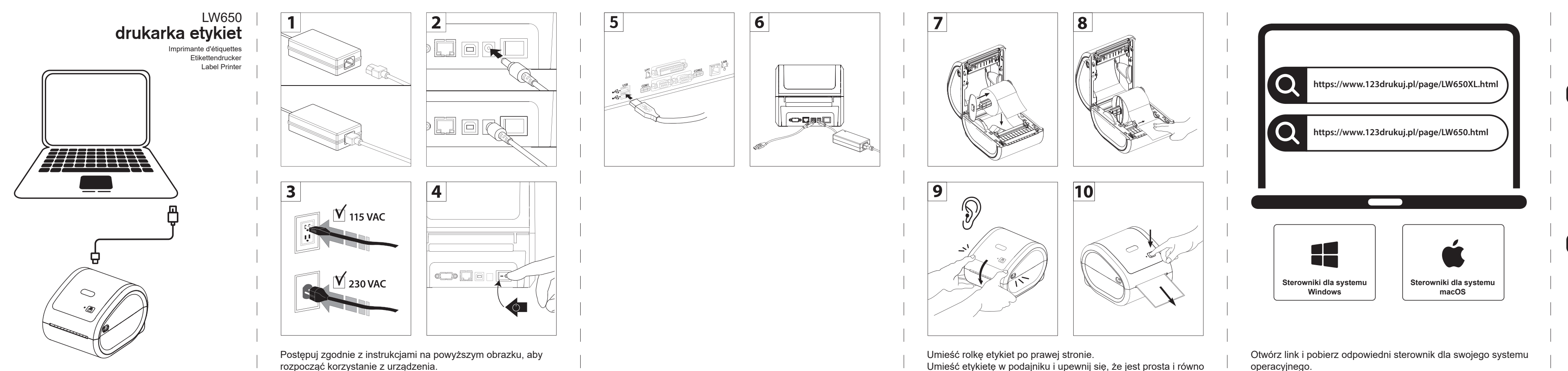

Instrukcja szybkiego uruchomienia Drukowanie za pomocą komputera

Umieść etykietę w podajniku i upewnij się, że jest prosta i równo ułożona.

Naciśnij przycisk podawania, aż dioda zapali się na fioletowo.

Setup - Label Printer Driver Setup\_Release\_v1.3.4 — 🗆 🗡 Completing the Label Printer Driver Setup Release v1.3.4 Setup Wizard Win-Setup has finished installing Label Printer Driver Setup\_Release\_v1.3.4 on your computer. The application may be launched by selecting the installed shortcuts. Click Finish to exit Setup. Open the control panel 🥪 Install Label Printer The installation was completed successfully. Introduction Destination Selec Мас Installation Ty Installation Summary The installation was successful. The software was installed. Clore

operacyjnego.

Przeprowadź pełną instalację sterownika.

## 1. Instalacia rozszerzenia Chrome

"Dodaj rozszerzenie "Labelife" ze sklepu Chrome Web Store. Rozszerzenie jest kompatybilne z komputerami z systemem ChromeOS oraz z przeglądarką Chrome dla macOS, ale NIE jest kompatybilne z przeglądarką Chrome dla systemu Windows."

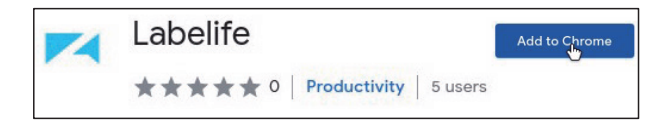

## 2. Informacje o aplikacji

| Aplikacja   | Urządzenia  | Połączenie |
|-------------|-------------|------------|
| Labelife PC | Windows/Mac | USB        |
| Labelife    | Chromebook  | USB        |

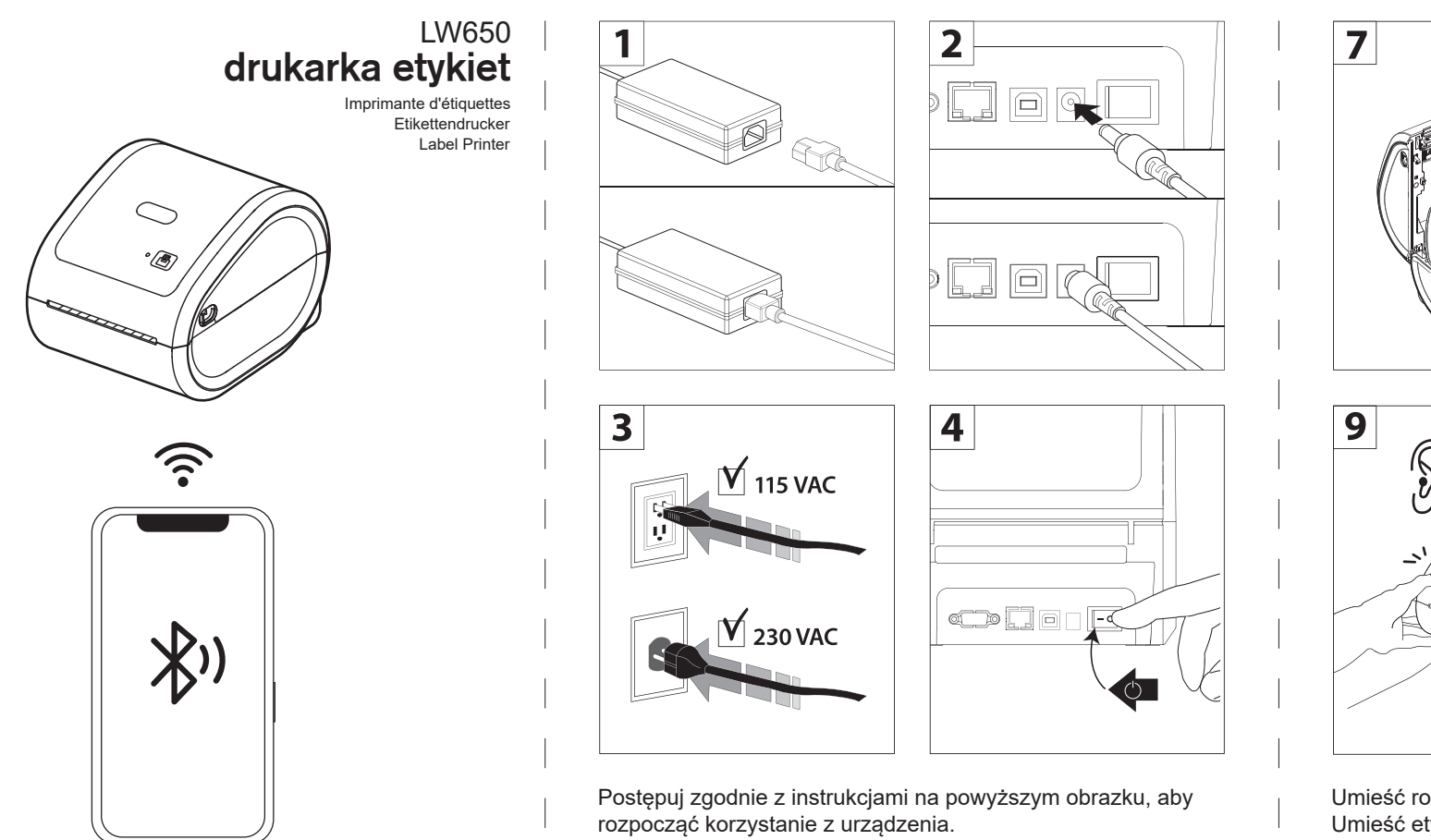

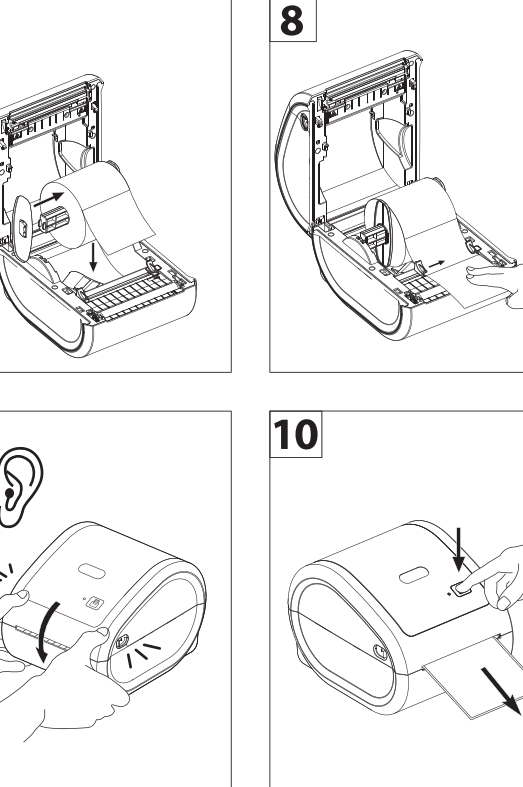

Umieść rolkę etykiet po prawej stronie.

Umieść etykietę w podajniku i upewnij się, że jest prosta i równo ułożona.

Naciśnij przycisk podawania, aż dioda zapali się na fioletowo.

Instrukcja szybkiego uruchomienia Drukowanie za pomocą urządzenia mobilnego

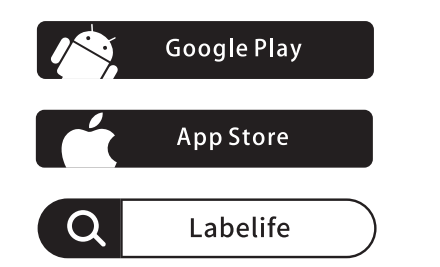

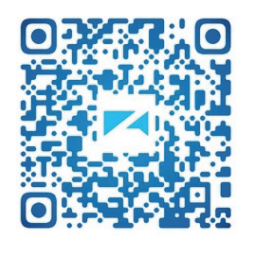

Wyszukaj Labelife w App Store lub Google Play, aby pobrać aplikację. Możesz także zeskanować kod QR, aby ją pobrać.

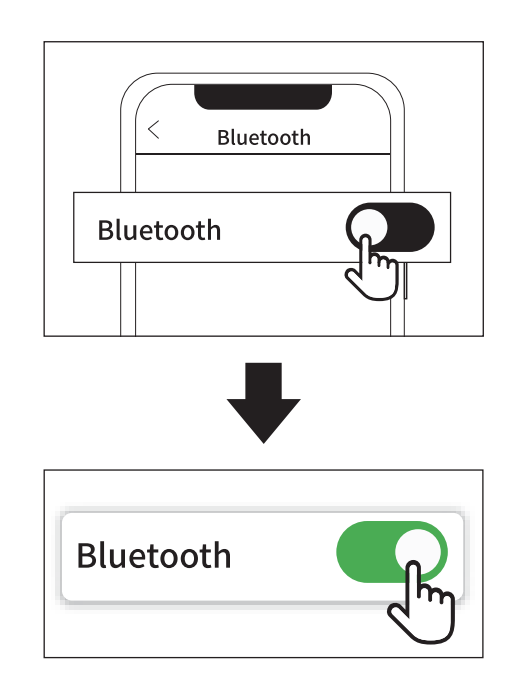

Włącz Bluetooth w ustawieniach telefonu.

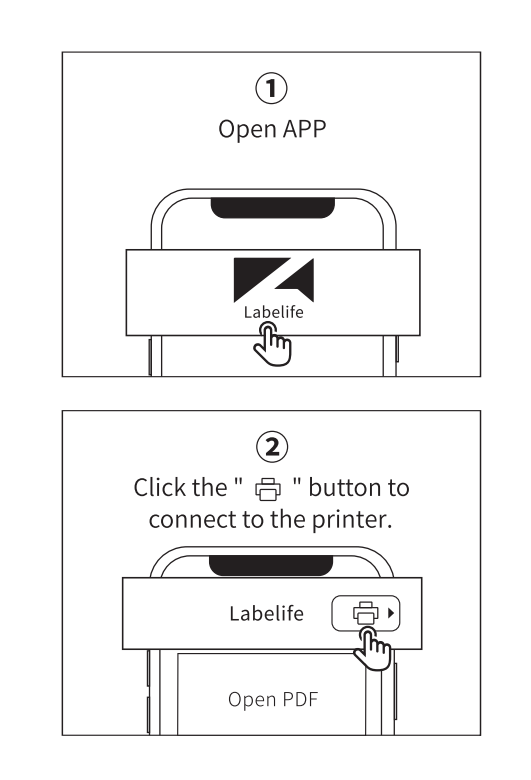

"Połącz drukarkę przez Bluetooth w aplikacji Labelife. Ze względu na wymagania systemowe telefonów z Androidem aplikacja wymaga dostępu do lokalizacji. Włącz więc GPS i zatwierdź autoryzację (dotyczy tylko systemu Android)."

3

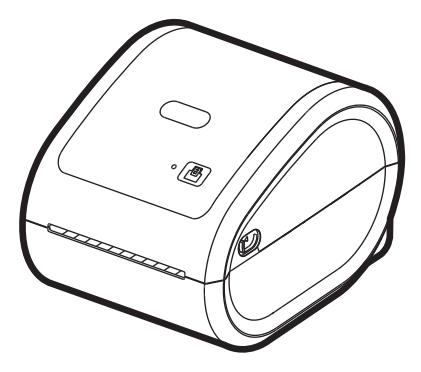

## INSTRUKCJA SZYBKIEGO URUCHOMIENIA

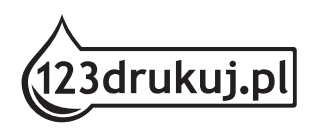

**123drukuj.pl** ul. Strzelińska 21, 55-010 Żerniki Wrocławskie, Polska